## S-Type Lanner

Welcome to the SCION world! Here you can find initial connection instructions for your Anapaya S-type device. Once the device is unpacked and installed in your technical environment, proceed with the following steps on the Rear Panel:

1. Connect the RJ45 cable to the termination point of your WAN access on port  $\ \mathbf{3}$  .

- 2. Connect the RJ45 cable to your LAN on port 5 .
- 3. Plug the power supply DC .
- 4. Turn the device on by pressing the power button  ${\ P}$  .

## i Note

Your support may indicate other ports to connect the RJ45 cables to.

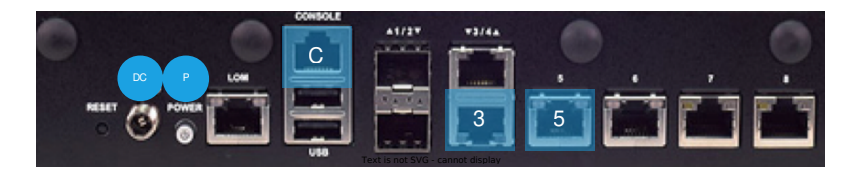

After a few minutes, the LEDs on the front panel should have the following statuses:

- 1. System should be solid green.
- 2. Power should be solid green.
- 3. The LED 3/4 represents the WAN port(s). The link status of the port 3 should be blinking amber.
- 4. The LED 5/6/7/8 represents the LAN port(s). The link status of the port 5 should be blinking amber.

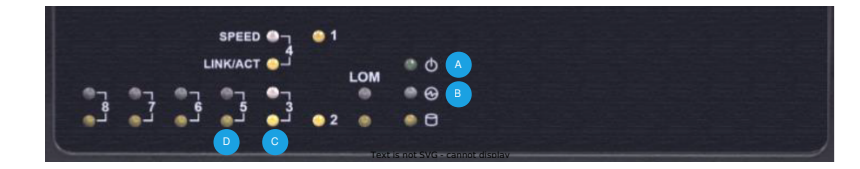

## i Note

If the IP addresses has not been assigned automatically via DHCP:

- 1. Connect a serial cable to the console port ( C on the first picture).
- 2. Then connect to the serial console using a baud rate of **115200**. Authenticate to the appliance using the default credentials, login: **anapaya** and password: **anapaya**.
- 3. Alternatively port **8** is statically assigned 169.254.1.1/30, and by connecting a computer with a static IP address in the same subnet i.e. 169.254.1.2/30, you can SSH to the appliance using the default credentials.
- 4. Once logged in, you can setup the WAN IP parameters as indicated by your support. For more information consult docs.anapaya.net .
- 5. DHCP will be active on all ports, and port 8 will be assigned 169.254.11/30 until an appliance configuration is applied.